## Инструкция для настройки РРРоЕ подключения к интернету на компьютере под управлением операционной системы Mac OS

## Содержание

| 1. | Настройка подключения | 3 |  |
|----|-----------------------|---|--|
|----|-----------------------|---|--|

## 1. Настройка подключения

Для подключения, кабель от провайдера необходимо подключить в сетевую карту компьютера или ноутбука. В некоторых моделях Ethernet разъем отсутствует, для подключения используйте внешний переходник.

Чтобы настроить PPPoE подключение в MacOS, откройте меню Apple в правом верхнем углу и перейдите в «Системные настройки».

| 🔹 Finder      | Файл     | Правка    | Вид | Переход | Окно | Справка |
|---------------|----------|-----------|-----|---------|------|---------|
| Об этом Мас   |          |           |     |         |      |         |
| Системные на  | астройки | 1         |     |         |      |         |
| App Store     |          |           |     |         |      |         |
| Недавние объ  | екты     |           |     |         | >    |         |
| Завершить Fir | nder при | нудительн | 0   |         |      |         |
| Режим сна     |          |           |     |         |      |         |
| Перезагрузит  | ъ        |           |     |         |      |         |
| Выключить     |          |           |     |         |      |         |
| Блокировка э  | крана    |           |     |         |      |         |

Затем в меню выберите пункт «Сеть». В появившихся настройках нажмите кнопку

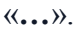

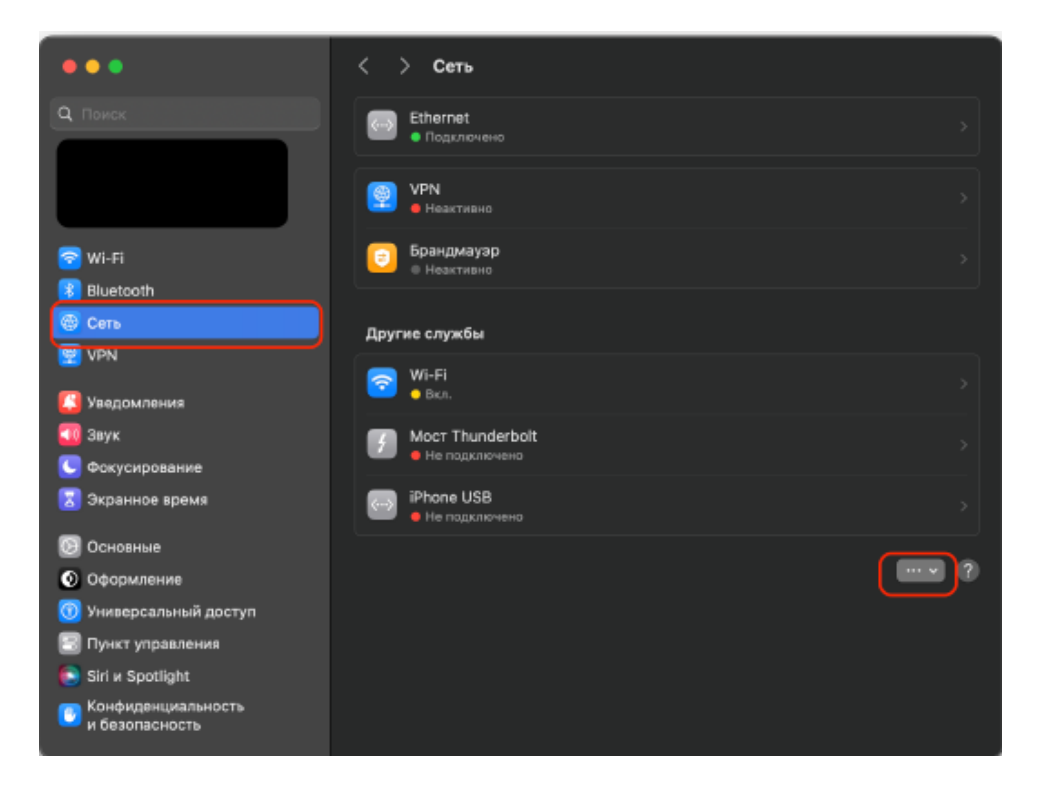

Далее выберите пункт «Добавить службу».

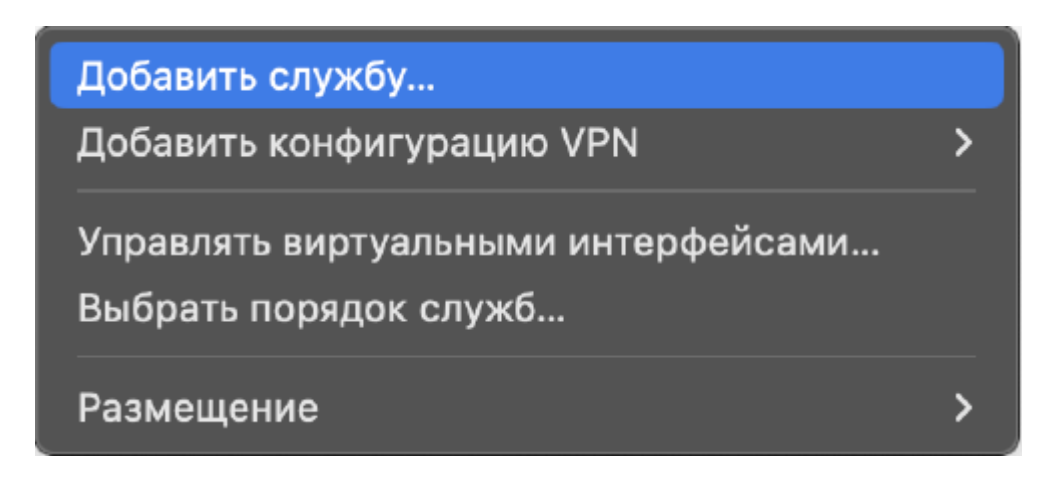

В появившемся окне измените интерфейс на «РРРоЕ».

| Выберите интерфе | ейс и введите имя для но | вой службы. |            |
|------------------|--------------------------|-------------|------------|
| Интерфейс        | Mocт Thunderbolt         |             | $\bigcirc$ |
| Имя службы:      | Moct Thunderbolt 2       |             |            |
|                  |                          | Отменить    | Создать    |
|                  | iPhone USB               |             |            |

| ✓ Moc⊤ Thunderbolt                          |
|---------------------------------------------|
| Ethernet                                    |
| Thunderbolt 1 (использует Mocт Thunderbolt) |
| Thunderbolt 2 (использует Moct Thunderbolt) |
| Wi-Fi                                       |
| PPPoE                                       |
| 6to4                                        |

Проверьте, что все настройки выбраны как на картинке и нажмите «Создать».

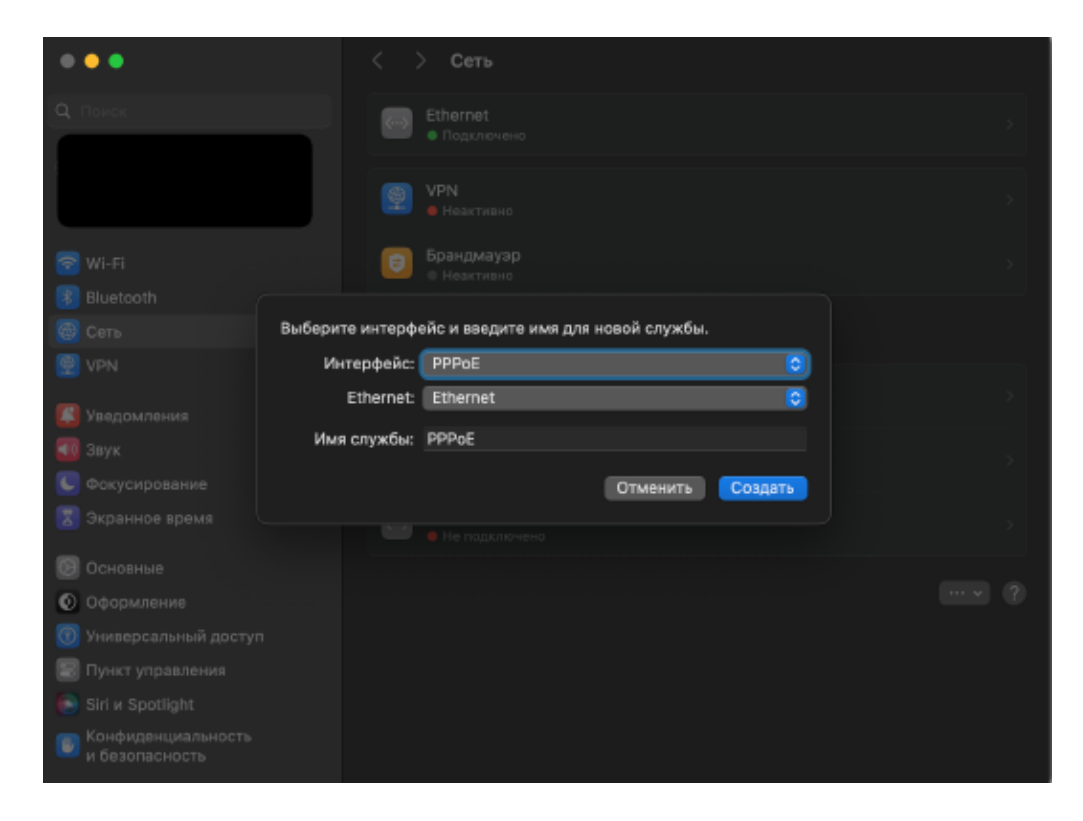

Далее выберите созданное подключение.

| •••                                  | < > Сеть                            |   |
|--------------------------------------|-------------------------------------|---|
| <b>Q</b> Поиск                       | Ethernet<br>• Подключено            |   |
|                                      | 😨 <b>VPN</b><br>• Неактивно         |   |
| 🛜 Wi-Fi                              | Брандмауэр<br>« Неактивно           |   |
| 8 Bluetooth                          |                                     |   |
| 🕲 Сеть                               | Другие службы                       |   |
| 👰 VPN                                |                                     |   |
| [] Уведомления                       | е Не настроено                      |   |
| 📶 Звук                               |                                     |   |
| Фокусирование                        | — Вкл.                              |   |
| 🔀 Экранное время                     | Moct Thunderbolt<br>• Не подключено |   |
| 🕑 Основные                           | iPhone USB                          |   |
| 💿 Оформление                         | 📟 🗧 Не подключено                   |   |
| 🔞 Универсальный доступ               |                                     |   |
| 🖾 Пункт управления                   |                                     | Ø |
| 💽 Siri и Spotlight                   |                                     |   |
| Конфиденциальность<br>и безопасность |                                     |   |

## Нажмите «Подробнее».

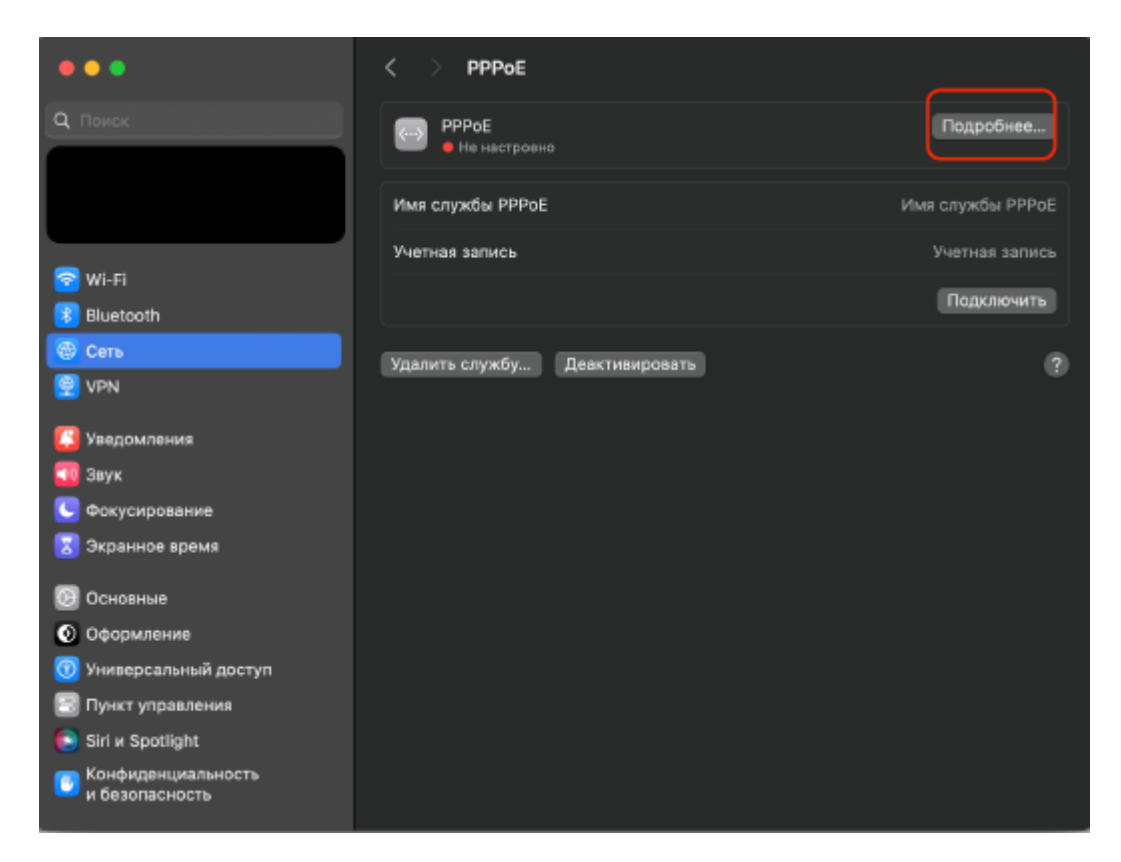

Далее введите логин/пароль, предоставленный провайдером (Данные, полученные из SMS-сообщения при подключении или на карточке клиента). Для того, чтобы сохранить пароль нажмите «Запомнить пароль».

| • • •                   | < > PPPoE        |             |
|-------------------------|------------------|-------------|
|                         |                  |             |
| РРРоЕ<br>• Не настроеню | Имя              | PPPoE       |
| TCP/IP<br>DNS           | Имя службы РРРоЕ |             |
| WINS                    | Учетная запись   |             |
| Прокси                  | Запомнить пароль |             |
| PPP                     | Пароль           |             |
|                         |                  |             |
|                         |                  |             |
|                         |                  |             |
| e                       |                  |             |
| 6                       |                  |             |
| 6                       |                  | Отменить ОК |
| 😂 ттункт управления     |                  |             |
|                         |                  |             |
|                         |                  |             |

В этом же окне выберите пункт «**PPP**». Проверьте, что все настройки выбраны как на картинке и нажмите «**OK**». Это необходимо для того, чтобы соединение не отключалось при блокировке, выключении, перезагрузке компьютера или смене пользователя. Также подключение будет выполнено автоматически при использовании приложений.

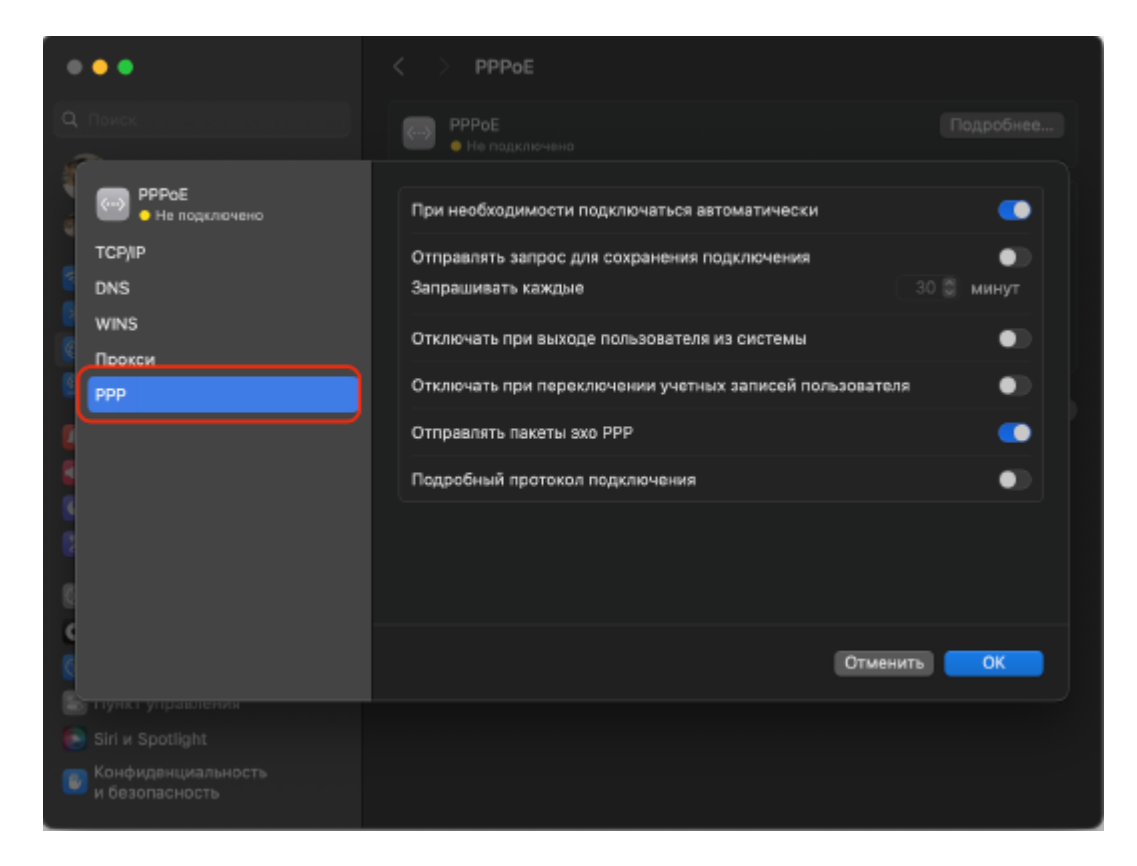

При успешных настройках Вы увидите соответствующее окно.

| •••                                  | < > РРРоЕ                     |                  |
|--------------------------------------|-------------------------------|------------------|
| <b>Q</b> Поиск                       | РРРоЕ<br>• Подключено         | Подробнее        |
|                                      | Имя службы РРРоЕ              | Имя службы РРРоЕ |
|                                      | Учетная запись                |                  |
| 🛜 Wi-Fi                              | Пароль                        |                  |
| Bluetooth                            | Trapano                       |                  |
| 🛞 Сеть                               | Время подключения: 00:02:47   | Отключить        |
| 👮 VPN                                | Удалить службу Деактивировать | ()               |
| [ Уведомления                        |                               |                  |
| 🥅 Звук                               |                               |                  |
| Фокусирование                        |                               |                  |
| 🔀 Экранное время                     |                               |                  |
| 😥 Основные                           |                               |                  |
| 📀 Оформление                         |                               |                  |
| 🔞 Универсальный доступ               |                               |                  |
| 🔄 Пункт управления                   |                               |                  |
| 🜔 Siri и Spotlight                   |                               |                  |
| Конфиденциальность<br>и безопасность |                               |                  |